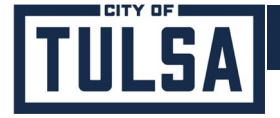

# How to create an account in the Permitting and Licensing Self Service Portal

#### Use this link to access the Self Service Portal:

https://tulsaok-energovweb.tylerhost.net/apps/selfservice#/home

## If you have any issues after following this guide, please contact us:

- 918-596-9456
- cotdevsvcs@cityoftulsa.org
- From the Self Service Portal, click the "Login or Register" link in the upper right corner.

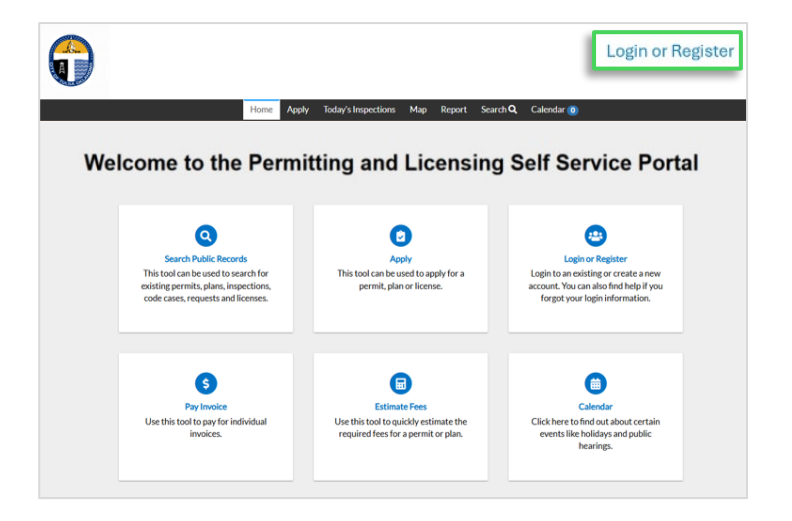

2. A message box will appear: "We have upgraded our authentication security and allow for more login options for you to use. With this upgrade, you will now be forwarded to our new authentication service..."

**Existing account users:** Use the same email address used for your existing Self Service Portal account for registration (login will link to your existing account based on this email address. If a different email address is entered, the account will not be found).

Click the "Continue" button.

| <b>(</b> ) | We have upgraded our authentication security and allow for more login options for you to use. With this upgrade, you will now be forwarded to our new authentication service. | English Register |
|------------|----------------------------------------------------------------------------------------------------|------------------|
|            | If you're being sent to this new authentication for the first time, be sure to register                                                                                       |                  |
|            | with the same email address you used previously.                                                                                                    |                  |
|            |                                                                                                    |                  |
|            | Cancel                                                                                                    |                  |

CITY OF

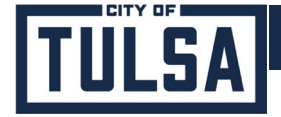

3. You will be directed to the TID-C (Tyler Identity – Community) Login Portal.

**Existing Users** may login by entering the same email address used for your existing Self Service Portal account in the "Email Address" field.

<u>New Users:</u> Select the "Create an account" button at the bottom of the dialog box.

| Sign in to community access services for City |
|-----------------------------------------------|
| of Tulsa                                      |
| Email address                                 |
|                                               |
|                                               |
| Keep me signed in                             |
| Next                                          |
| OR                                            |
| Sign in with                                  |
| Unlock account?                               |
| Create an account                             |
|                                               |

- 4. Complete "Create an account" fields:
  - <u>Existing Users:</u> use the same email address used for your existing Self Service Portal account (login will link to your existing Self Service Portal account based on this email address. If a different email address is entered, the account will not be found)
  - <u>New Users:</u> input an email address that will be used for your login and verification
  - Optional fields are marked as "Optional"
  - Create your new password using the requirements listed
  - Click the "Sign up" button

| Create an account                    |          |
|--------------------------------------|----------|
| Fields are required unless marked op | otional. |
| Email                                |          |
|                                      |          |
| First name                           |          |
|                                      |          |
| Last name                            |          |
|                                      |          |
| Mobile phone                         | Optional |
|                                      |          |
| Password requirements:               |          |
| × At least 8 characters              |          |
| × A lowercase letter                 |          |
| × An uppercase letter                |          |
| × A number                           |          |
| No parts of your username            |          |
| Password                             |          |
|                                      | 0        |
| Sign up                              |          |
|                                      |          |

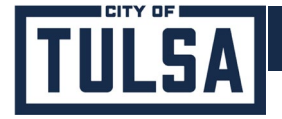

5. A confirmation email with verification code will be sent to the email address provided.

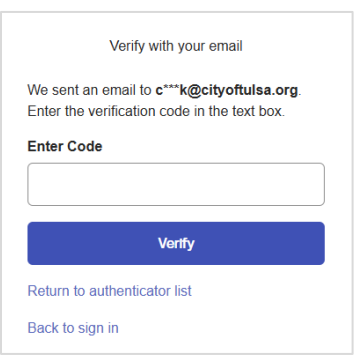

- Open the confirmation email message that was sent to your email address.
- 7. Find the verification code in the body of the email to verify your account.

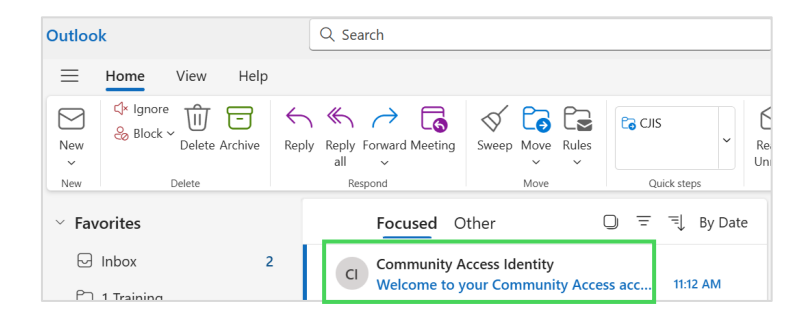

```
      Welcome to your Community Access account!

      Your organization uses Community Access and Tyler Technologies to manage access to applications which serve citizens.

      Community Access provides access to all of your citizen applications and connects you to other public applications within Tyler Technology's ecosystem.

      Learn more about Community Access.

      To verify your email address and activate your account enter the verification code 986573

      This is an automatically generated message from Community Access. Replies are not monitored or answered.
```

8. Type the verification code into the verification code field, then click the "Verify" button.

If you did not receive a confirmation email, click the "Send again" link in the yellow message box.

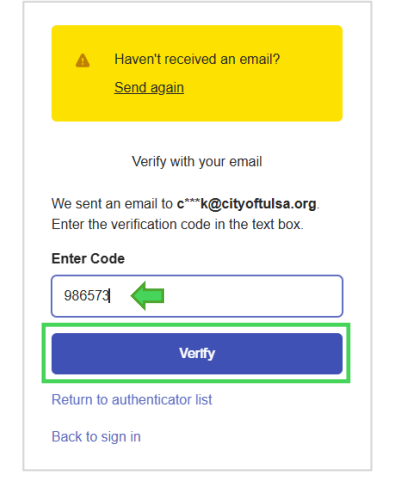

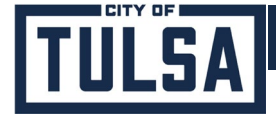

You will be prompted to set up Multi-Factor

9. Authentication (MFA) as a security method for your account by selecting from the choices provided.

(Setting up MFA will help keep your account more secure, but this step is optional. If you choose not to set up MFA at this time, click the "Back to sign in" link.)

Click "Continue"

After MFA setup is complete:

**Existing Users** will be directed to the Self Service Portal. **New account setup is complete.** 

<u>New Users</u> will be directed to the Permitting and Licensing Self Service Registration Page. (Continue to Step 10)

| tico<br>e ad | Citizen account by ensuring only you ccess. |
|--------------|---------------------------------------------|
| t up         | optional                                    |
| Go           | ogle Authenticator                          |
| Ente         | er a temporary code generated from the      |
| Goo          | gle Authenticator app.                      |
| Use          | d for access                                |
| Set          | :up →                                       |
|              | Okta Verify                                 |
| 2            | Okta Verify is an authenticator app,        |
|              | installed on your phone or computer,        |
|              | used to prove your identity                 |
|              | Used for access                             |
|              | Set up →                                    |
| Pho          | one                                         |
| Veri         | fy with a code sent to your phone           |
| Use          | d for access                                |
| Set          | aup →                                       |
|              |                                             |
|              | Continue                                    |

10. New Users will be directed to the Permitting and Licensing Self Service Registration Page.

## Step 1 of 3:

#### Acknowledgement:

"We have recently enhanced our security. Click on continue to validate your information or create your profile with us."

Click "Continue" to confirm acknowledgement.

#### Step 2 of 3:

#### Personal Info:

Complete the fields of the form (required fields are denoted with an asterisk).

Click "Next".

|                                |                                                                                                    | Home Apply Roby's Impections Map Report Sourch Q, Calendar 👔                            |         |
|--------------------------------|----------------------------------------------------------------------------------------------------|-----------------------------------------------------------------------------------------|---------|
|                                | Registration                                                                                                   |                                                                                         |         |
|                                | Step 1 of 3 Acknowledgement                                                                                    |                                                                                         |         |
| W                              | We have recently enhanced our seco                                                                             | with Click on continue to voldate your user information or create your profile with us. |         |
| L                              | Continue                                                                                                    |                                                                                         |         |
|                                |                                                                                                    |                                                                                         |         |
|                                |                                                                                                    |                                                                                         |         |
|                                |                                                                                                    |                                                                                         |         |
| Registration                   |                                                                                                    |                                                                                         |         |
| Day 2 of 2 Demonstrate         |                                                                                                    |                                                                                         |         |
| Step 2 or 3: Personal Into     |                                                                                                    |                                                                                         |         |
| Step 2 or 3: Personal into     |                                                                                                    |                                                                                         |         |
| Step 2 or 3: Personal Into     |                                                                                                    |                                                                                         | REQUIR  |
| Step 2 or at Personal Into     | First Name                                                                                                    | Test                                                                                    | *REQUIR |
| Step 2 of 3: Personal Info     | First Name<br>Middle Name                                                                                      | Test                                                                                    | "REQUIR |
| Step 2 or 3: Personal Into     | First Name<br>Middle Name                                                                                      | Test<br>Account13                                                                       | "REQUIR |
| step 2 of 3, Personal into     | First Name<br>Middle Name<br>Last Name                                                                         | Test                                                                                    | "REQUIR |
| step 2 of 3 Personal into      | First Name<br>Middle Name<br>Last Name<br>Company                                                              | Test<br>Account13                                                                       | "REQUIR |
| step 2 of a Personal into      | First Name<br>Middle Name<br>Last Name<br>Company                                                              | Test Account 3 Email                                                                    | "REQUIR |
| step 2 of a Personal into      | First Name<br>Middle Name<br>Last Name<br>Company                                                              | Test Account13 Email Email                                                              | *REQUIR |
| step 2 of a Personal into      | First Name<br>Middle Name<br>Last Name<br>Company<br>* Contact Preference<br>* Email Address                   | Test<br>Account13<br>Email<br>chyofulsatest13@gmail.com                                 | "REQUIR |
| Additional Contact Information | First Name<br>Middle Name<br>Last Name<br>Company<br><sup>*</sup> Contact Preference<br>* Email Address        | Test<br>Account 3<br>Email<br>chyofluisatest 3@gmail.com                                | "REQUE  |
| Step 2 of a Personal into      | First Name<br>Middle Name<br>Last Name<br>Company<br>* Contact Preference<br>* Email Address<br>Business Phone | Test Account13 Email chyofulsatest13@gmail.com (010) 999-9999                           | "REQUI  |

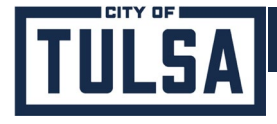

## Step 3 of 3:

#### Address:

Input your mailing address (required fields are denoted with an asterisk).

Click "Submit".

|                      |             |                                                      |          | Cancel Regist |
|----------------------|-------------|------------------------------------------------------|----------|---------------|
|                      | Hanse App   | ny Talay's impediens Map Report Search Q. Calendar 🐻 |          |               |
| Registration         |             |                                                      |          |               |
| Step 3 of 3. Address |             |                                                      |          |               |
|                      | Address     | 1756.2ml is                                          | CONVOLUE |               |
|                      |             | spaceses, same and, from partneral                   |          |               |
|                      | City        |                                                      |          |               |
|                      | State       |                                                      | *        |               |
|                      | Postal Cade |                                                      |          |               |
|                      |             |                                                      |          |               |

11. New Users will be directed to a confirmation page:

"Thank you for registering / Thank you for registering a new user account - your account will be activated after it has been reviewed"

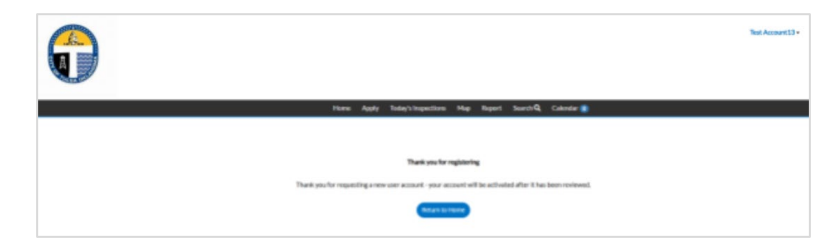